# Come inserire le proprie coordinate bancarie nell'area riservata UNIFE

# ATTENZIONE: E' OBBLIGATORIO ESSERE INTESTATARI o COINTESTATARI del conto corrente che viene indicato, è possibile anche inserire l'IBAN di una carta di credito

## ricaricabile.

Test di Ammissione Test di Drientamento Consulta Fascicolo Studente Allegati carriera Esami di Stato Immatricolazione 150 Ore Permetsi di sopporno Documenti di sopporno Documenti di sopporno Documen

Accedere all'area riservata sul sito: <u>https://studiare.unife.it</u>

Inserire il proprio LOGIN e PASSWORD

Dal menu a sinistra selezionare la voce: Anagrafica

| udente 6            | Benvenuto nella tua are<br>Dati Personali<br>Pannello di control | a riservatal                              | Vealins detail 1                     | 2                 |                  |                     |
|---------------------|------------------------------------------------------------------|-------------------------------------------|--------------------------------------|-------------------|------------------|---------------------|
| P                   | Dati Personali<br>Pannello di control                            |                                           | Visialitys dettaal                   |                   |                  |                     |
| P                   | Pannallo di control                                              |                                           | Dati Personali Visualizza dettagii 👂 |                   | Status Studente  |                     |
|                     | ramineno un concrot                                              | Pannello di controllo Nascondi dettagii V |                                      | Messaggi          |                  | Nascondi dettagli 👻 |
|                     | Processo                                                         | Stato                                     | Da fare                              | Messaggi Personal | 4                |                     |
| Area Riservata      | Tasse                                                            | e situazione regolare                     | visualizza                           |                   | T14.4            |                     |
| Logout              | Plano carriera                                                   | e non modificabile                        | and a second second second           | Mittente          | litolo           | Data                |
| Cambla Password     | Appelli disponibili                                              | e o appelli disponibili                   |                                      |                   | nessun messaggio |                     |
| Altre Carriere      | incritioni annelli                                               | 6 0 prostationi                           |                                      |                   |                  | .et altri           |
| Area Studente       | tooneronn append                                                 | e o presourion                            |                                      |                   |                  |                     |
| Nessage             |                                                                  |                                           |                                      |                   |                  |                     |
| Anagrafica          |                                                                  |                                           |                                      |                   |                  |                     |
| Liberto / Plane     |                                                                  |                                           |                                      |                   |                  |                     |
| Comeguimento Titolo |                                                                  |                                           |                                      |                   |                  |                     |
| Compilazione Plano  |                                                                  |                                           |                                      |                   |                  |                     |
|                     |                                                                  |                                           |                                      |                   |                  |                     |
| Scelta Lingue       |                                                                  |                                           |                                      |                   |                  |                     |

## Nella schermata successiva scorrere la pagina fino alla sezione: Dati Rimborsi

## Selezionare l'opzione: Modifica Dati di Rimborso

| Annual Constants            |
|-----------------------------|
| Area Studente               |
| Messaggi                    |
| Anagrafica                  |
| Iscrizioni                  |
| Libretto / Plano            |
| Conseguimento Titolo        |
| Compilazione Plano          |
| Scelta Lingue               |
| Esoneri                     |
| Scelta orientamento         |
| Pagamenti                   |
| Riduzione tasse             |
| Autocertificazioni          |
| Atti Amministrativi         |
| Scelta percorso             |
| Test di Ammissione          |
| Test di Orientamento        |
| Consulta Fascicolo Studente |
| Allegati carriera           |
| Esami di Stato              |
| Immatricolazione            |
| 150 Ore                     |
| Permessi di soggiorno       |
| Documenti di identità       |
| Dichiarazioni               |
| invalidità/Handicap/DSA     |
| Titoli di studio            |
|                             |

| Iscr | riati | ionu | 1.01 | sam | ni o | nli | ne |
|------|-------|------|------|-----|------|-----|----|
|      | -     |      |      |     |      |     |    |

Iscrizioni Esami Iscrizioni Prove Parziali Prenotazioni Effettuate Esiti

#### Tirocini e stage

Accedi ai servizi di placement

#### Mobilità internazionale

Iniziative

Iniziative

Studiare all'estero

Destinazioni e Bandi di Mobilità

| Provincia di nascita   |                    |  |
|------------------------|--------------------|--|
| Comune/Città di nas    | cita               |  |
| Codice Fiscale         |                    |  |
| Residenza              |                    |  |
|                        |                    |  |
| Nazione                |                    |  |
| Provincia              |                    |  |
| Comune/Città           |                    |  |
| CAP                    |                    |  |
| Frazione               |                    |  |
| Indirizzo              |                    |  |
| N* Civico              |                    |  |
| Data inizio validità i | odirizzo residenza |  |
| Telefono               |                    |  |
| Domicilio coincide c   | on residenza       |  |

#### \_ Recapiti \_\_\_\_

et rimborso

| Recapito Documenti                                                                                                    | Residenza         |
|----------------------------------------------------------------------------------------------------|-------------------|
| Recapito Tasse                                                                                                    | Residenza         |
| Email                                                                                                    | §student.unife.it |
| Email Certificata                                                                                                    |                   |
| Fax                                                                                                    |                   |
| Cellulare                                                                                                    |                   |
| Operatore Telefonico                                                                                                    |                   |
| Desidero ricevere, sul mio cellulare, SMS che mi<br>informino su eventi, presentazioni ed appuntamenti<br>dell'ateneo                                                                                                    | Non Abilitato     |
| Dichiaro di aver ricevuto l'informativa ai sensi<br>dell'articolo 13 del D. Lgs. 196/2003 e presto il mio<br>consenso al trattamento dei miei dati personali da<br>parte dell'Ateneo; inoltre presto il mio consenso ai<br>sensi degli artt. 20, 23 e 26 del D. Lgs. 196/2003 per<br>il trattamento dei miei dati sensibili. | si                |
| 🥖 Modifica Recapiti Utilizza il link per modificare i R                                                                                                    | iecapiti          |
| Dati Rimborsi                                                                                                    |                   |
|                                                                                                    |                   |
| Tipo Rimborso                                                                                                    |                   |
| Nazione                                                                                                    |                   |

Modifica Dati di Rimborso Itilizza il link per modificare i Dati di Rimborso

A questo punto è necessario Inserire i dati relativi alle proprie Coordinate Bancarie.

# ATTENZIONE: E' OBBLIGATORIO ESSERE INTESTATARI O COINTESTATARI del conto corrente che viene indicato, è possibile anche inserire l'IBAN di una carta di credito

## ricaricabile.

Seguendo l'ordine dei campi è necessario indicare:

- Modalità: scegliere l'opzione "RIMBORSO BONIFICO BANCARIO"
- Nazione: scegliere il paese in cui è stato aperto il conto
- Banca: indicare il nome dell'istituto presso il quale è stato attivato il conto
- IBAN: indicare il codice IBAN per esteso (27 caratteri alfanumerici)
- Inserire cin, abi e C/C: NON SELEZIONARE QUESTA CASELLA
- Intestatario: indicare il proprio NOME e COGNOME
- **CF intestatario CC**: inserire il proprio Codice Fiscale

Infine premere avanti e completare la procedura.

| tudente                                                                                                    | Periode and the state of the second a film basely                                                                          | -                   |
|----------------------------------------------------------------------------------------------------|----------------------------------------------------------------------------------------------------|---------------------|
|                                                                                                    | ATTENZIONE: per poter inserire i dati IBAN per il bonifico si deve essere intestatari o cointestari dei conto<br>corrente. | * Duto obbilgatorio |
|                                                                                                    | - Domiciliazione bancaria - Rimborsi                                                                                       | E.                  |
| Area Riservata                                                                                                    | Modalità" •<br>Nazione" •<br>Banca"                                                                                        | Check List          |
| Lopout<br>Cambla Password<br>Albre Carrieve                                                                                                    | Coordinate Bancarie                                                                                                    |                     |
| Area Studente                                                                                                    | intestatario"                                                                                                    |                     |
| Avagrafica<br>Jucristori<br>Libretto / Plano<br>Comeguimento Titolo<br>Complicatione Plano<br>Sosta Lingue<br>Esoneri<br>Sosta colentamento<br>Pagamenti<br>Ridaptore tasse<br>Autocentificacioni<br>Atti Amministrativi<br>Sosta percorio<br>Test di Amministrativi<br>Sosta percorio<br>Test di Amministrativi<br>Sosta percorio<br>Test di Amministrativi<br>Sosta percorio<br>Test di Amministrativi<br>Sosta percorio<br>Test di Amministrativi<br>Sosta percorio | Indietro Avantă                                                                                                    |                     |